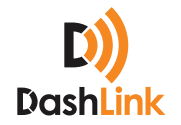

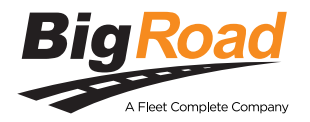

# **Guide To Managing Carrier Edit Approvals**

#### CONTENTS

| 02 |
|----|
| 02 |
| 03 |
| 05 |
| 09 |
| 11 |
| 12 |
| 16 |
|    |

### 01. What Are Carrier Edit Approvals?

BigRoad now has the ability to enable and disable driver approval of carrier edits. This ensures that drivers are made aware of changes to their logs and that they can approve any suggested edits. This is consistent with electronic logging device (ELD) mandate regulations and guidance from the Federal Motor Carrier Safety Administration (FMCSA) for expected behaviour of automatic onboard recording device (AOBRD) solutions.

#### WHAT ARE CARRIER EDIT APPROVALS?

Once DashLink-generated logs are submitted by a driver, carriers can suggest edits to them to make corrections on behalf of the driver. Previously, these corrections were made without notifying the driver or requiring their approval.

When a carrier suggests an edit to a driver, the driver is notified the next time they login to the BigRoad Mobile App. They are prompted to review a pending edit and can either approve or reject it. If the driver rejects the edit, they will be required to include a response indicating why it was rejected.

#### WHO SHOULD USE CARRIER EDIT APPROVALS?

Every fleet with DashLink-equipped trucks should enable carrier edit approvals to ensure audit compliance. This applies to both fleets using DashLink as an AOBRD-compliant or an ELD-compliant solution.

#### **Guide to Managing Carrier Edit Approvals**

# 02. Enabling **Carrier Edit** Approvals On A Driver-By-Driver Basis

We recommend that you enable carrier edit approvals on a subset of drivers within your fleet before rolling it out to all of your drivers. This will allow you to learn how drivers approve/reject carrier edits and how to send carrier edit approvals to a driver.

As you're rolling this feature out across your fleet, you can disable and re-enable it on a driver-by-driver basis as required.

To enable carrier edit approvals on a driver-by-driver basis, follow these steps:

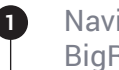

(3)

Navigate to the desired driver via the **Drivers** tab within the BigRoad Web App and click the **driver name link** for the driver you want to enable

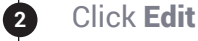

Check the Require approval for carrier edits for this driver checkbox

Click Save

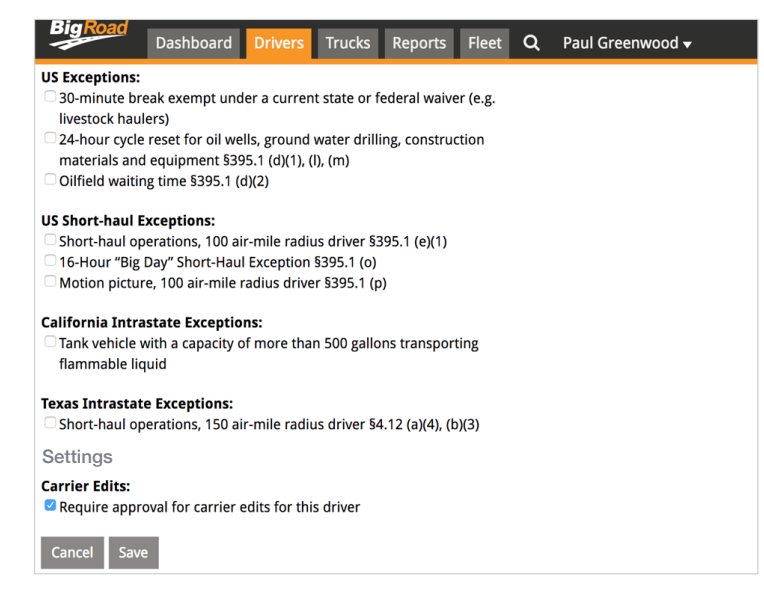

### Enabling Carrier Edit Approvals On A Driver-By-Driver Basis

**NOTE:** If you encounter an issue and want to disable this feature for a specific driver, follow these steps:

Navigate to the desired driver via the Driver page in the BigRoad Web App and click the **driver name link** 

Click Edit

1

(2)

(3)

4

5

Uncheck the Require approval for carrier edits for this driver

You will be notified that any open edits to the driver's logs will be left open and they will be able to accept or reject these edits.

Click Save

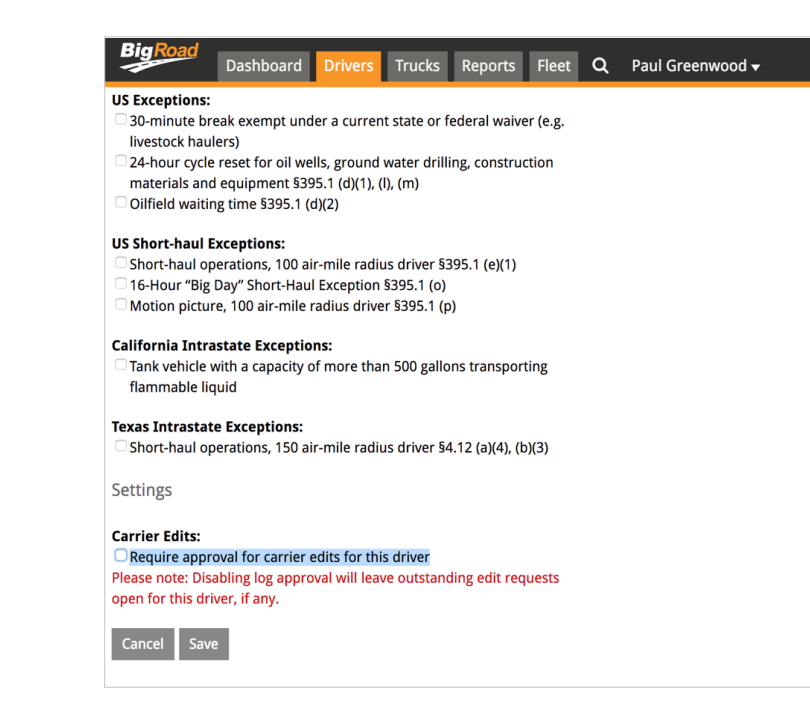

### 03. Start An Edit Approval Suggestion For A Driver Log

While reviewing a DashLink daily log that has been signed by a driver, the Safety Manager can suggest edits to the log. Edits can be suggested for DashLink daily logs generated in the past 14 days.

| Fri Sep 22, 2017 Eastern Daylight                                                              | t Time 🔹 💿                                                                                                    |
|------------------------------------------------------------------------------------------------|----------------------------------------------------------------------------------------------------|
| Trip Sheet Daily Log Vehicle Inspect                                                           | tion                                                                                                    |
| Driver's Daily Log<br>Canada 70hr/7day                                                         | Edit Log Print Logs                                                                                                    |
| Edit Daily Log Paul Greenwood or                                                               | n Fri Sep 22, 2017 Back                                                                                                    |
| Driver:<br>Paul Greenwood<br>Co-drivers:<br>Add truck: Choose a truck  Add<br>New<br>Trailers: | Rules         Canada 70hr/7day         Home Time Zone: Canada: Eastern Time         Change         Carrier Name:         ELD Express         Carrier Address:         645 Westmount Rd. E., Kitchener, Ontario, N2E 353         Home Terminal:         Shipping Docs: |

The Safety Manager can suggest multiple edits to a given driver log, which will be captured and sent to the driver as a single group of suggestions. All suggested edits will be identified by orange indicators within the daily log.

### Start An Edit Approval Suggestion For A Driver Log

Once the Safety Manager has made suggested edits to a driver log, they have the ability to save the edits as a draft before sending them to the driver.

| Edit Daily                                                                                                    | Log Mike Davi                                                                                                    | les un sat sep 25, 2017                                                                                                    |                                                                                                    |                                                                                                    |                                        |
|----------------------------------------------------------------------------------------------------|----------------------------------------------------------------------------------------------------|----------------------------------------------------------------------------------------------------|----------------------------------------------------------------------------------------------------|----------------------------------------------------------------------------------------------------|----------------------------------------|
| ,                                                                                                    | 0                                                                                                    | •                                                                                                    |                                                                                                    |                                                                                                    | _                                      |
| NOTE: Draft suggest                                                                                                    | ed changes are indicated w                                                                                                    | ith orange                                                                                                    |                                                                                                    |                                                                                                    |                                        |
| Driver:                                                                                                    |                                                                                                    |                                                                                                    | Rules                                                                                                    |                                                                                                    |                                        |
| Mike Davies                                                                                                    |                                                                                                    |                                                                                                    | U.S. 70hr/8day                                                                                                    |                                                                                                    |                                        |
| Co-drivers:                                                                                                    |                                                                                                    |                                                                                                    | Home Time Zone: Canada: E                                                                                                    | astern Time                                                                                                    |                                        |
|                                                                                                    |                                                                                                    |                                                                                                    | Change                                                                                                    |                                                                                                    |                                        |
| Truck BMW 13                                                                                                    | 35i DL 🙁                                                                                                    |                                                                                                    | Carrier News                                                                                                    |                                                                                                    |                                        |
| License:                                                                                                    | BMYB 492                                                                                                    |                                                                                                    | ELD Express                                                                                                    |                                                                                                    |                                        |
| Start Odometer:                                                                                                    | 157522                                                                                                    | km                                                                                                    | Carrier Address:                                                                                                    |                                                                                                    |                                        |
| End Odometer                                                                                                    | 157527                                                                                                    | km                                                                                                    | 645 Westmount Rd. E., Kitchen                                                                                                    | er, Ontario, N2E 353                                                                                                    |                                        |
| Distance:                                                                                                    | 5                                                                                                    | km                                                                                                    | Home Terminal:                                                                                                    |                                                                                                    |                                        |
| Distance.                                                                                                    | -                                                                                                    |                                                                                                    |                                                                                                    |                                                                                                    |                                        |
| Add truck: Choo                                                                                                    | ose a truck                                                                                                    | - Add New                                                                                                    | L                                                                                                    |                                                                                                    |                                        |
|                                                                                                    |                                                                                                    |                                                                                                    | Shipping Docs:                                                                                                    |                                                                                                    |                                        |
| Trailers:                                                                                                    |                                                                                                    |                                                                                                    | N/A                                                                                                    |                                                                                                    |                                        |
|                                                                                                    |                                                                                                    |                                                                                                    | Remarks:                                                                                                    |                                                                                                    |                                        |
| Recap<br>No recap                                                                                                    | ) Recap summary @                                                                                                    | Full recap<br>0:24 7:21 0:29   10                                                                                                    | :30 59:30                                                                                                    |                                                                                                    |                                        |
| Recap<br>No recap<br>0:00<br>0:00<br>0 | Recap summary         ***           bx00         0:00         2:16           p:18         Sep 10         Sep 20           1         2         3         5           1         1         1         1         1           1         1         1         1         1         1           1         1         1         1         1         1         1         1                                                                                                    | Full recap         10           0:24         7:21         0:29         10           Sep 21         Sep 22         Today         Sing 20         Sing 20           6         7         8         9         10         11         N           1         1         1         1         1         1         1         1         1         1         1         1         1         1         1         1         1         1         1         1         1         1         1         1         1         1         1         1         1         1         1         1         1         1         1         1         1         1         1         1         1         1         1         1         1         1         1         1         1         1         1         1         1         1         1         1         1         1         1         1         1         1         1         1         1         1         1         1         1         1         1         1         1         1         1         1         1         1         1         1         1         1 <td< th=""><th>120         59:30           e last         Available           set         tomorrow</th><th>10 11 TOTAL<br/>11 11 17:91<br/>12:91<br/>13:91<br/>14:11<br/>10:96<br/>0:23</th><th></th></td<>                                                                                                    | 120         59:30           e last         Available           set         tomorrow                                                                                                    | 10 11 TOTAL<br>11 11 17:91<br>12:91<br>13:91<br>14:11<br>10:96<br>0:23                                                                                                    |                                        |
| Recap<br>No recap<br>0.00 0.00 0<br>Sep16 Sep17 Se<br>SEFER<br>T<br>DRIVING<br>L<br>START<br>LE                                                                                                    | Recap summary         *           0:00         2:16           p:18 Sep 10         Sep 20           1         2         3         4           1         1         4         1         1           1         1         1         1         1         1           1         1         1         1         1         1         1           1         1         1         1         1         1         1         1         1         1         1         1         1         1         1         1         1         1         1         1         1         1         1         1         1         1         1         1         1         1         1         1         1         1         1         1         1         1         1         1         1         1         1         1         1         1         1         1         1         1         1         1         1         1         1         1         1         1         1         1         1         1         1         1         1         1         1         1         1         1                                                                                                    | Full recap         0:24       7:21       0:29       10         Sep 21       Sep 22       Today       10         Today       10       Sing 22       Today       10         Today       10       1       N         Today       10       1       N         Today       11       1       N         Today       11       1       N         Today       11       N         Today       11       N         Today       11       N         Today       11       N         Today       11       1       1       1       1       1       1       1       1       1       1       1       1       1       1       1       1       1       1       1       1       1       1       1       1       1       1       1       1       1       1       1       1       1       1       1       1       1       1       1       1       1       1       1       1                                                                                                           | 130         59:30           ctst         Available           12         3         5         6         8         9           11         1         1         1         1         1         1         1         1         1         1         1         1         1         1         1         1         1         1         1         1         1         1         1         1         1         1         1         1         1         1         1         1         1         1         1         1         1         1         1         1         1         1         1         1         1         1         1         1         1         1         1         1         1         1         1         1         1         1         1         1         1         1         1         1         1         1         1         1         1         1         1         1         1         1         1         1         1         1         1         1         1         1         1         1         1         1         1         1         1         1         1         1                                                                                                             | 10 11 TOTAL<br>11 11 11 17:01<br>11 11 11 15:01<br>10 0:06<br>11 11 0:06<br>12 23                                                                                                    |                                        |
| Recap<br>No recap<br>6.00 cto co<br>sep 16 sep 17 sc<br>sep 16 sep 17 sc<br>sep 16 sc<br>sep 16 sc<br>sep 1                                                                                                    | Recap summary     *       0:00     0:00     2:16       sp 18     Sep 10     Sep 20       1     2     3     4       1     1     1     1       1     1     1     1       1     1     1     1       1     1     1     1       1     1     1     1       1     1     1     1       1     1     1     1                                                                                                    | Full recap         10:24         7:21         0:29         10           Sep 21         Sep 22         Today         10         Single           6         7         8         9         10         1         N           111         11         11         11         1         1         1         1           111         11         11         11         11         1         1         1           111         11         11         11         11         1         1         1         1           111         11         11         11         11         1         1         1         1         1         1         1         1         1         1         1         1         1         1         1         1         1         1         1         1         1         1         1         1         1         1         1         1         1         1         1         1         1         1         1         1         1         1         1         1         1         1         1         1         1         1         1         1         1         1         1<                                                                                                    | 130         59:30           clast         Available           set         Senorrow           1         2         3         4         5         6         7         8         9           1         1         1         1         1         1         1         1         1         1         1         1         1         1         1         1         1         1         1         1         1         1         1         1         1         1         1         1         1         1         1         1         1         1         1         1         1         1         1         1         1         1         1         1         1         1         1         1         1         1         1         1         1         1         1         1         1         1         1         1         1         1         1         1         1         1         1         1         1         1         1         1         1         1         1         1         1         1         1         1         1         1         1         1         1         1         1                                                                                                    | 10 11 TOTAL<br>17 17 17 17.01<br>17.01<br>0.06<br>0.23<br>LOCATION<br>Kitchener, ON                                                                                                    | ed                                     |
| Recap         No recap         0.00         0.00         0.00         0.00         0.00         0.00         0.00         0.00         0.00         0.00         0.00         0.00         0.00         0.00         0.00         0.00         0.00         0.00         0.00         0.00         0.00         0.00         0.00         0.00         0.00         0.00         0.00         0.00         0.00         0.00         0.00         0.00         0.00         0.00         0.00         0.00         0.00         0.00         0.00         0.00         0.00         0.00         0.00         0.00         0.00         0.00         0.00         0.00         0.00         0.00         0.00         0.00         0.00         0.00         0.00         0.00         0.00         0.00         0.00         0.00         0.00         0.00         0.00         0.00         0.00         0.00         0.00         0.00         0.00         0.00         0.00         0.00         0.00         0.00         0.00         0.00         0.00         0.00         0.00         0.00         0.00         0.00         0.00         0.00         0.00         0.00         0.00         0.00         0.00         0.00                                                                                                    | Recap summary         ************************************                                                                                                    | Full recap         0:24         7:21         0:29         10           Sep 21         Sep 22         Today         Sep 23         Sep 24         Sep 24           6         7         8         9         10         1         N           11         11         11         11         11         1         1         1           11         11         11         11         1         1         1         1         1           11         11         11         11         1         1         1         1         1         1         1         1         1         1         1         1         1         1         1         1         1         1         1         1         1         1         1         1         1         1         1         1         1         1         1         1         1         1         1         1         1         1         1         1         1         1         1         1         1         1         1         1         1         1         1         1         1         1         1         1         1         1         1         1 <td>130         59:30           Le last         Available           Set         Convortow</td> <td>10 11 TOTAL<br/>17.91<br/>17.91<br/>0.96<br/>0.23<br/>LOCATION<br/>Kitchener, ON</td> <td>ed</td>                                                                                                    | 130         59:30           Le last         Available           Set         Convortow                                                                                                    | 10 11 TOTAL<br>17.91<br>17.91<br>0.96<br>0.23<br>LOCATION<br>Kitchener, ON                                                                                                    | ed                                     |
| Recap         No recap         0.000         0.000         0.000         0.000         0.000         0.000         0.000         0.000         0.000         0.000         0.000         0.000         0.000         0.000         0.000         0.000         0.000         0.000         0.000         0.000         0.000         0.000         0.000         0.000         0.000         0.000         0.000         0.000         0.000         0.000         0.000         0.000         0.000         0.000         0.000         0.000         0.000         0.000         0.000         0.000         0.000         0.000         0.000         0.000         0.000         0.000         0.000         0.000         0.000         0.000         0.000         0.000         0.000         0.000         0.000         0.000         0.000         0.000         0.000         0.000         0.000         0.000         0.000         0.000         0.000         0.000         0.000         0.000         0.000         0.000         0.000         0.000         0.000         0.000         0.000         0.000         0.000         0.000         0.000         0.000         0.000         0.000         0.000         0.000         0.000         0.000                                                                                                    | Recap summary           bi00         0:00         2:16           sp 18         Sep 20         Sep 20           1         2         3         4           1         1         1         1         1           1         1         1         1         1           1         1         1         1         1           1         1         1         1         1           1         1         1         1         1         1           1         1         1         1         1         1         1         1         1         1         1         1         1         1         1         1         1         1         1         1         1         1         1         1         1         1         1         1         1         1         1         1         1         1         1         1         1         1         1         1         1         1         1         1         1         1         1         1         1         1         1         1         1         1         1         1         1         1         1                                                                                                    | Full recap         0:24       7:21       0:29       500         Sep 21       5ep 22       Today         Sep 22       Today         Sep 22       Today         Sep 22       Today         Sep 22       Today         Sep 22       Today         Sep 22       Today         Sep 22       Today         Sep 22       Today         Sep 21       Today         Sep 22       Today         Sep 21       Today         Sep 21       Today         Sep 21       Today         Sep 21       Today       Today         Sep 21       Today       Today         Today       Today         Today       Today         Today       Today         Today       Today         Today       Today         Today       Today         Today       Today                                                                                                    | 130         59:30           c last         Axolibble           std         Compress                                                                                                    | 10 11 TOTAL<br>17:01<br>17:01<br>6:30<br>0:06<br>0:23<br>LOCATION<br>Kitchener, ON<br>Kitchener, ON                                                                                                    | ed<br>ed                               |
| Recap         No recap         0.00         0.00         0.00         0.00         0.00         0.00         0.00         0.00         0.00         0.00         0.00         0.00         0.00         0.00         0.00         0.00         0.00         0.00         0.00         0.00         0.00         0.00         0.00         0.00         0.00         0.00         0.00         0.00         0.00         0.00         0.00         0.00         0.00         0.00         0.00         0.00         0.00         0.00         0.00         0.00         0.00         0.00         0.00         0.00         0.00         0.00         0.00         0.00         0.00         0.00         0.00         0.00         0.00         0.00         0.00         0.00         0.00         0.00         0.00         0.00         0.00         0.00         0.00         0.00         0.00         0.00         0.00         0.00         0.00         0.00         0.00         0.00         0.00         0.00         0.00         0.00         0.00         0.00         0.00         0.00         0.00         0.00         0.00         0.00         0.00         0.00         0.00         0.00         0.00         0.00                                                                                                    | 0       Recap summary       ************************************                                                                                                    | Full recap         0:24       7:21       0:29       10         Sep 21       Sep 22       Today         Sep 22       Today       Sing         Sep 22       Today       Sing         Sep 22       Today       Sing         Sep 21       Sep 22       Today       Sing         Sing       Today       Sing         DUTY SIATUS         Dutry SIATUS         Driving         Driving         Driving         Driving         Driving         Driving         Driving         Driving                                                                                                    | 130         59:30           e las:         Applibility           1         2         3         5         6         7         8         9           1         1         1         1         1         1         1         1         1         1         1         1         1         1         1         1         1         1         1         1         1         1         1         1         1         1         1         1         1         1         1         1         1         1         1         1         1         1         1         1         1         1         1         1         1         1         1         1         1         1         1         1         1         1         1         1         1         1         1         1         1         1         1         1         1         1         1         1         1         1         1         1         1         1         1         1         1         1         1         1         1         1         1         1         1         1         1         1         1         1         1                                                                                                    | 10         11         TOTAL           17:01         17:01           6:30         0:06           0:11         11           0:06         0:23                                                                                                    | ed<br>ed<br>ed                         |
| Recap         0.00 recap         0.00 c.00 c.00 c.00 c.00 c.00 c.00 c.00                                                                                                    | 0       Recap summary       *         0:00       2:16          p:18       Sep 10       Sep 20         1       2       3       4         1       1       1       1       1         1       1       1       1       1         1       1       1       1       1         1       1       1       1       1         1       1       1       1       1         1       1       1       1       1         1       1       1       1       1       1         1       1       1       1       1       1         1       1       1       1       1       1       1         1       1       1       1       1       1       1       1       1       1       1       1       1       1       1       1       1       1       1       1       1       1       1       1       1       1       1       1       1       1       1       1       1       1       1       1       1       1       1       1       1 <td>Full recap         10:24         7:21         0:29         10:50         50:50         50:50         50:50         50:50         50:50         50:50         50:50         50:50         50:50         50:50         50:50         50:50         50:50         50:50         50:50         50:50         50:50         50:50         50:50         50:50         50:50         50:50         50:50         50:50         50:50         50:50         50:50         50:50         50:50         50:50         50:50         50:50         50:50         50:50         50:50         50:50         50:50         50:50         50:50         50:50         50:50         50:50         50:50         50:50         50:50         50:50         50:50         50:50         50:50         50:50         50:50         50:50         50:50         50:50         50:50         50:50         50:50         50:50         50:50         50:50         50:50         50:50         50:50         50:50         50:50         50:50         50:50         50:50         50:50         50:50         50:50         50:50         50:50         50:50         50:50         50:50         50:50         50:50         50:50         50:50         50:50         50:50         50:50</td> <td>130         59:30           stat         Anilable           set         Anilable           1         2         3         6         7         8         9           1         2         3         6         7         8         9           1         1         1         1         1         1         1         1         1         1         1         1         1         1         1         1         1         1         1         1         1         1         1         1         1         1         1         1         1         1         1         1         1         1         1         1         1         1         1         1         1         1         1         1         1         1         1         1         1         1         1         1         1         1         1         1         1         1         1         1         1         1         1         1         1         1         1         1         1         1         1         1         1         1         1         1         1         1         1         1         1<!--</td--><td>10 11 TOTAL<br/>17:01<br/>3:0<br/>3:0<br/>3:0<br/>3:0<br/>3:0<br/>3:0<br/>3:0<br/>3:0</td><td>ed<br/>ed<br/>ed<br/>ed</td></td> | Full recap         10:24         7:21         0:29         10:50         50:50         50:50         50:50         50:50         50:50         50:50         50:50         50:50         50:50         50:50         50:50         50:50         50:50         50:50         50:50         50:50         50:50         50:50         50:50         50:50         50:50         50:50         50:50         50:50         50:50         50:50         50:50         50:50         50:50         50:50         50:50         50:50         50:50         50:50         50:50         50:50         50:50         50:50         50:50         50:50         50:50         50:50         50:50         50:50         50:50         50:50         50:50         50:50         50:50         50:50         50:50         50:50         50:50         50:50         50:50         50:50         50:50         50:50         50:50         50:50         50:50         50:50         50:50         50:50         50:50         50:50         50:50         50:50         50:50         50:50         50:50         50:50         50:50         50:50         50:50         50:50         50:50         50:50         50:50         50:50         50:50         50:50         50:50                                                                                                    | 130         59:30           stat         Anilable           set         Anilable           1         2         3         6         7         8         9           1         2         3         6         7         8         9           1         1         1         1         1         1         1         1         1         1         1         1         1         1         1         1         1         1         1         1         1         1         1         1         1         1         1         1         1         1         1         1         1         1         1         1         1         1         1         1         1         1         1         1         1         1         1         1         1         1         1         1         1         1         1         1         1         1         1         1         1         1         1         1         1         1         1         1         1         1         1         1         1         1         1         1         1         1         1         1         1 </td <td>10 11 TOTAL<br/>17:01<br/>3:0<br/>3:0<br/>3:0<br/>3:0<br/>3:0<br/>3:0<br/>3:0<br/>3:0</td> <td>ed<br/>ed<br/>ed<br/>ed</td> | 10 11 TOTAL<br>17:01<br>3:0<br>3:0<br>3:0<br>3:0<br>3:0<br>3:0<br>3:0<br>3:0                                                                                                    | ed<br>ed<br>ed<br>ed                   |
| Recap         0.00 0:00 0         0.00 0:00 0           0.90 0:00 0:00 0         0.00 0:00 0         0.00 0:00 0           0.95 0:00 0:00 0:00 0         0.00 0:00 0         0.00 0:00 0           0.95 0:00 0:00 0:00 0:00 0:00 0:00 0:00 0:                                                                                                    | Recap summary         ************************************                                                                                                    | Full recap         0:24         7:21         0:29         10         Single 2           Sep 21         Sep 22         Today         1         Single 2         Single 2         Single 2           T         T         T         T         T         T         T         Single 2           T         T         T         T         T         T         T         T         T           T         T <t< td=""><td>130     59:30       c tax     Available       12     2       12     3       13     1       14     1       14     1       15     1       16     1       17     1       18     1       19     1       11     1       11     1       11     1       11     1       11     1       11     1       11     1       11     1       11     1       11     1       11     1       11     1       12     1       13     1       14     1       15     1       16     1       17     1       18     1       19     1       11     1       11     1       11     1       11     1       11     1       11     1       11     1       11     1       11     1       11     1       11     1        12     1   <!--</td--><td>10 11 TOTAL<br/>17.01<br/>17.01<br/>5.30<br/>0.06<br/>2.23<br/>ECCATION<br/>Kitchener, ON<br/>Kitchener, ON<br/>Kitchener, ON<br/>Kitchener, ON<br/>Kitchener, ON<br/>Kitchener, ON<br/>Kitchener, ON</td><td>ed<br/>ed<br/>ed<br/>ed<br/>ed<br/>ed<br/>ed</td></td></t<> | 130     59:30       c tax     Available       12     2       12     3       13     1       14     1       14     1       15     1       16     1       17     1       18     1       19     1       11     1       11     1       11     1       11     1       11     1       11     1       11     1       11     1       11     1       11     1       11     1       11     1       12     1       13     1       14     1       15     1       16     1       17     1       18     1       19     1       11     1       11     1       11     1       11     1       11     1       11     1       11     1       11     1       11     1       11     1       11     1        12     1 </td <td>10 11 TOTAL<br/>17.01<br/>17.01<br/>5.30<br/>0.06<br/>2.23<br/>ECCATION<br/>Kitchener, ON<br/>Kitchener, ON<br/>Kitchener, ON<br/>Kitchener, ON<br/>Kitchener, ON<br/>Kitchener, ON<br/>Kitchener, ON</td> <td>ed<br/>ed<br/>ed<br/>ed<br/>ed<br/>ed<br/>ed</td>                                                                                                    | 10 11 TOTAL<br>17.01<br>17.01<br>5.30<br>0.06<br>2.23<br>ECCATION<br>Kitchener, ON<br>Kitchener, ON<br>Kitchener, ON<br>Kitchener, ON<br>Kitchener, ON<br>Kitchener, ON<br>Kitchener, ON                                                                                                    | ed<br>ed<br>ed<br>ed<br>ed<br>ed<br>ed |
| Recap         No recap         0.00         0.00         0.00         0.00         0.00         0.00         0.00         0.00         0.00         0.00         0.00         0.00         0.00         0.00         0.00         0.00         0.00         0.00         0.00         0.00         0.00         0.00         0.00         0.00         0.00         0.00         0.00         0.00         0.00         0.00         0.00         0.00         0.00         0.00         0.00         0.00         0.00         0.00         0.00         0.00         0.00         0.00         0.00         0.00         0.00         0.00         0.00         0.00         0.00         0.00         0.00         0.00         0.00         0.00         0.00         0.00         0.00         0.00         0.00         0.00         0.00         0.00         0.00         0.00         0.00         0.00         0.00         0.00         0.00         0.00         0.00         0.00         0.00         0.00         0.00         0.00         0.00         0.00         0.00         0.00         0.00         0.00         0.00         0.00         0.00         0.00         0.00         0.00         0.00         0.00                                                                                                    | Recap summary         ************************************                                                                                                    | Full recap         0:24       7:21       0:29       10         Sep 21       5ep 22       Today       Since         Image: Sep 22       Today       10         Image: Sep 22       Today       10         Image: Sep 22       Today       10         Image: Sep 22       Today       10         Image: Sep 22       Today       10         Image: Sep 22       Today       10         Image: Sep 23       Today       10         Image: Sep 23       Today       10         Image: Sep 24       Today       10         Image: Sep 24       Today       10         Image: Sep 24       Today       10         Image: Sep 24       Today       10         Image: Sep 24       Today       10         Image: Sep 24       Today       10         Image: Sep 24       10       11       11       11       11       11       11       11       11       11       11       11       11       11       11       11       11 <td< td=""><td>x30     59:30       e last     Available       t     1       1     1       1     1       1     1       1     1       1     1       1     1       1     1       1     1       1     1       1     1       1     1       1     1       1     1       1     1       1     1       1     1       1     1       1     1       1     1       1     1       1     1       1     1       1     1       1     1       1     1       1     1       1     1       1     1       1     1       1     1       1     1       1     1       1     1       1     1       1     1       1     1       1     1       1     1       1     1       1     1       1     1       1     1</td><td>10         11         TOTAL           17:91         17:91           11         11         6:30           0:06         0:23           UCCATION           Kitchener, ON           Kitchener, ON           Kitchener, ON           Kitchener, ON           Kitchener, ON           Kitchener, ON           Kitchener, ON           Kitchener, ON           Kitchener, ON           Kitchener, ON           Kitchener, ON           Kitchener, ON</td><td>ed<br/>ed<br/>ed<br/>ed</td></td<>    | x30     59:30       e last     Available       t     1       1     1       1     1       1     1       1     1       1     1       1     1       1     1       1     1       1     1       1     1       1     1       1     1       1     1       1     1       1     1       1     1       1     1       1     1       1     1       1     1       1     1       1     1       1     1       1     1       1     1       1     1       1     1       1     1       1     1       1     1       1     1       1     1       1     1       1     1       1     1       1     1       1     1       1     1       1     1       1     1       1     1       1     1                                                                                                    | 10         11         TOTAL           17:91         17:91           11         11         6:30           0:06         0:23           UCCATION           Kitchener, ON           Kitchener, ON           Kitchener, ON           Kitchener, ON           Kitchener, ON           Kitchener, ON           Kitchener, ON           Kitchener, ON           Kitchener, ON           Kitchener, ON           Kitchener, ON           Kitchener, ON | ed<br>ed<br>ed<br>ed                   |
| Recap           0.00         0.00           55916         5ep17           SSEPER         T           DRVING         T           SSOOpm         3           SS12pm         7           S12pm         7           S12pm         7           S12pm         7           S12pm         0           S12pm         0           S12pm         0           S12pm         0           S12pm         0           S12pm         0           S12pm         0           S12pm         0           S12pm         0                                                                                                    | Recap summary       ************************************                                                                                                    | Full recap         0:24       7:21       0:29       500         Sep 21       5ep 22       Today       7         Sep 22       Today       7         Today       10       1         Today       10       1         Today       10       1         Today       10       1         Today       10       1       1         Today       10       1       1       1       1       1       1       1       1       1       1       1       1       1       1       1       1       1       1       1       1       1       1       1       1       1       1       1       1       1       1       1       1       1       1       1       1       1       1       1       1       1       1       1       1       1       1       1       1       1       1       1       1       1       1       1       1       1       1       1       1       1       1       1       1       1       1       1       1<                                                                                                    | 130         59:30           c last         Available           111         11         11         11         11         11         11         11         11         11         11         11         11         11         11         11         11         11         11         11         11         11         11         11         11         11         11         11         11         11         11         11         11         11         11         11         11         11         11         11         11         11         11         11         11         11         11         11         11         11         11         11         11         11         11         11         11         11         11         11         11         11         11         11         11         11         11         11         11         11         11         11         11         11         11         11         11         11         11         11         11         11         11         11         11         11         11         11         11         11         11         11         11         11         11                                                                      | 10         11         TOTAL           17:01         17:01           10         11:01           10         0:06           0:23         0:23             LOCATION           Kitchener, ON           Kitchener, ON           Kitchener, ON           Kitchener, ON           Kitchener, ON           Kitchener, ON           Kitchener, ON           Kitchener, ON           Kitchener, ON           Kitchener, ON           Kitchener, ON       | ed<br>ed<br>ed<br>ed<br>ed             |

### Start An Edit Approval Suggestion For A Driver Log

When sending these edits to the driver, the Safety Manager will be required to enter a reason for these edits.

Once the edits have been sent to the driver, a note will appear in the daily log indicating that it has been sent to the driver. The Safety Manager will also have the opportunity to make changes to the edit set if needed.

| BigRoad                                                                           | Dashboard                                                                          | Drivers                           | Trucks                  | Reports                                                                                                    | Fleet                   | ۹                                                         | Paul                                                     | Green               | wood <del>-</del>                                                |                                                                   |                             | Messages                                             | •            |
|-----------------------------------------------------------------------------------|------------------------------------------------------------------------------------|-----------------------------------|-------------------------|----------------------------------------------------------------------------------------------------|-------------------------|-----------------------------------------------------------|----------------------------------------------------------|---------------------|------------------------------------------------------------------|-------------------------------------------------------------------|-----------------------------|------------------------------------------------------|--------------|
| Mike Dav                                                                          | ies Admi                                                                           | n, Dispato                        | her, Driv               | er, Safety                                                                                                    | Manage                  | r                                                         |                                                          |                     |                                                                  |                                                                   |                             |                                                      | Edit         |
| Email Address:<br>Phone Number:<br>Last Truck:<br>Last Contact:<br>Last Location: | mike.davies@<br>None<br>BMW 135i DL<br>6 minutes ago<br>Laurel Trail, W<br>Stopped | bigroad.cor<br>D))<br>aterloo, ON | n<br>I N2L 0A7,         | Canada                                                                                                    |                         | Home<br>Duty C<br>Duty S<br>Availal<br>Shift R<br>Cycle F | Time<br>Cycle:<br>Itatus:<br>bility:<br>esset:<br>Reset: | Zone:               | Canada<br>U.S. 70<br>Off dut<br>Drive<br>6:20<br>Today,<br>Tomor | a: Easter<br>hr/8day<br>y<br>Shift<br>6:20<br>10:32 P<br>row, 10: | Cyc<br>66:<br>M ED<br>32 PM | ne<br>le<br>24<br>T, 10:32 PM EDT<br>M EDT, 10:32 PM | EDT          |
| Sat Sep 2<br>Trip Sheet                                                           | 3, 2017<br>Daily Log                                                               | Eastern I                         | Daylight T<br>Inspectio | rime<br>n                                                                                                    |                         |                                                           |                                                          |                     |                                                                  |                                                                   |                             |                                                      | 0 🗰 0        |
| Driver's Da<br>U.S. 70hr/8da                                                      | ily Log                                                                            |                                   |                         |                                                                                                    | This log                | has sugge                                                 | ested d                                                  | hanges a            | waiting o                                                        | lriver revi                                                       | ew.                         | Edit Suggestion                                      | s Print Logs |
| Date:<br>AOBRD Truck:                                                             | Sep 23, 2<br>BMW 135                                                               | 017<br>i DL (Lic. B!              | MYB 492)                | D1))                                                                                                    |                         | Driver:<br>Odom                                           | eter:                                                    |                     | Mike<br>1575                                                     | Davies<br>22 to 15                                                | 7527                        | km                                                   |              |
| Trailer Number<br>Carrier Name:<br>Carrier Addres                                 | rs: None<br>ELD Expr<br>s: 645 West                                                | ess<br>mount Rd.                  | E., Kitchen             | er, Ontario,                                                                                                    | N2E                     | Shippi<br>Home<br>Signat                                  | ng Do<br>Termi<br>ure:                                   | cs:<br>inal:        | N/A<br>None                                                      |                                                                   |                             |                                                      |              |
| On Duty Recap                                                                     | 353<br>: <b>0:00 0</b><br>Sep 16 Se                                                | :00 0:00<br>p 17 Sep 18           | 0:00<br>Sep 19          | 2:16 Sep 20 S                                                                                                    | 0:24 7:2<br>ep 21 Sep 2 | 1 0:29                                                    | 9<br>y S                                                 | 10:30<br>lince last | Mike<br>59<br>Avai                                               | Davies of<br>30                                                   | on Se                       | p 25, 2017                                           |              |
| OFF DUTY<br>SLEEPER<br>DRIVING<br>ON DUTY                                         |                                                                                    |                                   |                         | (reset)<br>10 11<br>11 11 11<br>11 11 11<br>11 11 11<br>11 11 11<br>11 11 11<br>11 11 11<br>11 11 11<br>11 11<br>11 11 11<br>11 11<br>11 11 11<br>11 11 11<br>11 11 11<br>11 11 11<br>11 11 11<br>11 11 11 11 11 11 11 11 11 11 11 11 11 | N 1 2                   |                                                           |                                                          |                     |                                                                  | 9 10                                                              |                             | TOTAL<br>23:31<br>0:00<br>0:06<br>0:23               |              |
| START                                                                             | LENGTH                                                                             | -                                 | -                       | DUTY STAT                                                                                                    | US                      |                                                           |                                                          |                     | NOT                                                              | TES                                                               |                             | LOCATION                                             | _            |
| 5:00pm                                                                            | 9 mins                                                                             | _                                 |                         | On duty; n                                                                                                    | ot driving              | _                                                         | _                                                        | _                   |                                                                  |                                                                   |                             | Kitchener, ON                                        | _            |
| 5:09pm                                                                            | 3 mins                                                                             |                                   |                         | Driving                                                                                                    | -                       |                                                           |                                                          |                     |                                                                  |                                                                   |                             | Kitchener, ON                                        |              |
| 5:12pm                                                                            | 7 mins                                                                             |                                   |                         | On duty; n                                                                                                    | ot driving              |                                                           |                                                          |                     |                                                                  |                                                                   |                             | Kitchener, ON                                        |              |
| 5:19pm                                                                            | 0 mins                                                                             |                                   |                         | Driving                                                                                                    |                         |                                                           |                                                          |                     |                                                                  |                                                                   |                             | Kitchener, ON                                        |              |
| 5:19pm                                                                            | 7 mins                                                                             |                                   |                         | On duty; n                                                                                                    | ot driving              |                                                           |                                                          |                     |                                                                  |                                                                   |                             | Kitchener, ON                                        |              |
| 5:26pm                                                                            | 3 mins                                                                             |                                   |                         | Driving                                                                                                    |                         |                                                           |                                                          |                     |                                                                  |                                                                   |                             | Kitchener, ON                                        |              |
| 5:29pm                                                                            | 0 mins                                                                             |                                   |                         | On duty; n                                                                                                    | ot driving              |                                                           |                                                          |                     |                                                                  |                                                                   |                             | Kitchener, ON                                        |              |
| 5:29pm                                                                            | 6 hrs, 31 n                                                                        | nins                              |                         | Off duty                                                                                                    |                         |                                                           |                                                          |                     |                                                                  |                                                                   |                             | Kitchener, ON                                        |              |

#### Start An Edit Approval Suggestion For A Driver Log

The driver has the ability to accept or reject the entire set of changes for a given log. Individual changes cannot be accepted or rejected by the driver. If a driver rejects a set of edits, the Safety Manager can modify and resend them or discard them and revert back to the previous version of the daily log.

# 04. Summary Of Edits

On the Roadside Inspection Risk dashboard, the Safety Manager is provided with the option to view a **Suggestion Summary**. This allows them to review a summary of edits that are pending review, rejected by the driver, and in draft.

| BigRoad                                                                                                    | ashboard                                                                                                    | Drivers                                                                                              | Trucks                                                                                                    | Reports                                  | Fleet Q                            | Paul Greenwo                                 | od <del>v</del>                  | Messages                |                            |
|----------------------------------------------------------------------------------------------------|----------------------------------------------------------------------------------------------------|----------------------------------------------------------------------------------------------------|----------------------------------------------------------------------------------------------------|------------------------------------------|------------------------------------|----------------------------------------------|----------------------------------|-------------------------|----------------------------|
| Roadside I                                                                                                    | nspectio                                                                                                    | n Risl                                                                                               | ¢                                                                                                    |                                          |                                    |                                              |                                  |                         |                            |
| Find out how this dash                                                                                                    | oard determines                                                                                                    | risk                                                                                                 |                                                                                                    |                                          |                                    |                                              |                                  | Show Group              | All                        |
| Trucks                                                                                                    | Dr                                                                                                    | ivers                                                                                                |                                                                                                    | Dail                                     | y Logs                             | Driver                                       | s With Viol                      | ations                  |                            |
| 2 unassign<br>View<br>15 safe                                                                                                    | ed driving                                                                                                    | 2 at                                                                                                 | risk<br>afe                                                                                                    |                                          | 9 at risk<br><b>81</b> safe        | 1 driving<br>1 with for<br>2 with m          | without availab                  | le drive time<br>errors | 1                          |
| Some driver                                                                                                    | s are miss                                                                                                    | ing.                                                                                                 |                                                                                                    |                                          |                                    |                                              |                                  |                         |                            |
| Some driver<br>Drivers without d<br>There are 2 driver<br>Brian Sweet<br>Install Linktest                                                                                                    | s are miss<br>aily logs are no<br>s not yet using                                                                                                    | ing.<br>It included<br>the BigR                                                                      | d on this d<br>oad mobil                                                                                                    | ashboard.<br>e app for da                | ily logs:<br>DRIVER DET            | AILS                                         |                                  |                         |                            |
| Some driver<br>Drivers without d<br>There are 2 driver<br>Brian Sweet<br>Install Linktest                                                                                                    | s are miss                                                                                                    | ting.<br>tincluded<br>the BigR                                                                       | d on this d<br>oad mobil                                                                                                    | ashboard.<br>e app for da                | ily logs:<br>DRIVER DET            | AILS                                         | DAILY LOGS                       | WITH VIOLAT             | TIONS                      |
| Some driver<br>Drivers without di<br>There are 2 driver<br>Brian Sweet<br>Install Linktest                                                                                                    | s are miss<br>aily logs are no<br>s not yet using<br>DUTY                                                                                                    | t included<br>t the BigRi<br>the BigRi                                                               | d on this d<br>oad mobil<br>D                                                                                                    | ashboard.<br>e app for da<br>AILY LOGS A | ily logs:<br>DRIVER DET<br>T RISK  | ATLS<br>DRIVING WITH<br>AVAILABLE DR<br>TIME | DAILY LOGS<br>HOUT<br>IVE FORM 8 | WITH VIOLAT             | TIONS<br>MISSING SIGNATUR  |
| Some driver<br>Drivers without d<br>There are 2 driver<br>Brian Sweet<br>Install Linktest                                                                                                    | s are miss<br>aily logs are no<br>s not yet using<br>DUT                                                                                                    | ing.<br>t included<br>t the BigR<br>t status                                                         | d on this d<br>pad mobil<br>D<br>5                                                                                                    | ashboard.<br>e app for da<br>AILY LOGS A | ily logs:<br>DRIVER DET.<br>T RISK | AILS<br>DRIVING WITH<br>AVAILABLE DR<br>TIME | DAILY LOGS<br>HOUT<br>IVE FORM & | WITH VIOLAT             | TIONS<br>MESSING SIGNATURI |
| Some driver<br>Drivers without d<br>There are 2 driver<br>Brian Sweet<br>Install Linktest<br>NAME<br>Mike Davies<br>Paul Greenwood                                                                              | s are miss<br>aily logs are no<br>s not yet using<br>DUTN<br>Off d<br>Off d                                                                                                    | ing.<br>t included<br>t the BigRi<br>stATUS<br>uty<br>uty                                            | d on this d<br>poad mobil<br>D<br>5<br>4                                                                                                | ashboard.<br>e app for da<br>AILY LOGS A | ily logs:<br>DRIVER DET<br>T RISK  | AILS<br>DRIVING WITH<br>AVAILABLE DR<br>TIME | DAILY LOGS<br>HOUT<br>IVE FORM 8 | WITH VIOLAT             | TIONS<br>MISSING SIGNATUR  |
| Some driver<br>Drivers without di<br>There are 2 driver<br>Brian Sweet<br>Install Linktest<br>NAME<br>Mike Davies<br>Paul Greenwood<br>Adam Rogers                                                              | s are miss<br>aily logs are no<br>s not yet using<br>Dum<br>Off d<br>Off d                                                                                                    | ting.<br>tincluded<br>the BigRi<br>status<br>status<br>uty<br>uty<br>uty<br>uty                      | d on this d<br>poad mobil<br>D<br>5<br>4<br>0                                                                                           | ashboard.<br>e app for da<br>AILY LOGS A | ily logs:<br>DRIVER DET.<br>T RISK | AILS<br>DRIVING WITH<br>AVAILABLE DR<br>TIME | DAILY LOGS<br>HOUT<br>IVE FORM 8 | WITH VIOLAT             | TIONS<br>MISSING SIGNATUR  |
| Some driver<br>Drivers without di<br>There are 2 driver<br>Brian Sweet<br>Install Linktest<br>NAME<br>Mike Davies<br>Paul Greenwood<br>Adam Rogers<br>Brian Young                                               | s are miss<br>aily logs are no<br>s not yet using<br>סול לעריק<br>סול לעריק<br>סול לערים<br>לי<br>לי<br>לי<br>לי<br>לי<br>לי<br>לי<br>ל<br>ל<br>ל<br>ל<br>ל<br>ל<br>ל<br>ל | status<br>status<br>uty<br>uty<br>uty<br>uty<br>uty                                                  | d on this d<br>pad mobil<br>D,<br>5<br>4<br>0<br>0                                                                                      | ashboard.<br>e app for da<br>AILY LOGS A | ily logs:<br>DRIVER DET.<br>T RISK | AILS<br>DRIVING WITH<br>AVAILABLE DR<br>TIME | DAILY LOGS<br>HOUT<br>TWE FORM 8 | WITH VIOLA              | TIONS<br>MISSING SIGNATURI |
| Some driver<br>Drivers without di<br>There are 2 driver<br>Brian Sweet<br>Install Linktest<br>NAME<br>Mike Davies<br>Paul Greenwood<br>Adam Rogers<br>Brian Young<br>David Hung                                 | s are miss<br>ally logs are no<br>s not yet using<br>burn<br>off d<br>off d<br>off d<br>off d<br>off d                                                                                                    | status<br>status<br>uty<br>uty<br>uty<br>uty<br>uty<br>uty<br>uty                                    | d on this d<br>pad mobil<br>D<br>5<br>4<br>0<br>0<br>0<br>0                                                                             | ashboard.<br>e app for da<br>AILY LOGS A | ily logs:<br>DRIVER DET.<br>T RISK | AILS<br>DRIVING WITH<br>AVAILABLE DR<br>TIME | DAILY LOGS<br>KOUT<br>TVE FORM & | WITH VIOLA              |                            |
| Some driver<br>Drivers without d<br>There are 2 driver<br>Brian Sweet<br>Install Linktest<br>NAME<br>Mike Davies<br>Paul Greenwood<br>Adam Rogers<br>Brian Young<br>David Hung<br>John Koolstra                 | s are miss<br>aily logs are no<br>s not yet using<br>DUTY<br>Off d<br>Off d<br>Off d<br>Off d<br>Off d                                                                                                    | ing.<br>t includer<br>t the BigR<br>status<br>uty<br>uty<br>uty<br>uty<br>uty<br>uty<br>uty<br>uty   | d on this d<br>pad mobili<br>D<br>D<br>S<br>S<br>4<br>4<br>0<br>0<br>0<br>0<br>0<br>0<br>0<br>0<br>0<br>0<br>0<br>0<br>0<br>0<br>0<br>0 | ashboard.<br>e app for da                | IIY logs:<br>DRIVER DET:<br>T RISK | AILS<br>DRIVING WITH<br>AVAILABLE DR<br>TIME | DAILY LOGS<br>HOUT<br>FORM 8     | WITH VIOLA              | TIONS<br>MISSING SIGNATUR  |
| Some driver<br>Drivers without d.<br>There are 2 driver<br>Brian Sweet<br>Install Linktest<br>NAME<br>Mike Davies<br>Paul Greenwood<br>Adam Rogers<br>Brian Young<br>David Hung<br>John Kooista<br>MDDriver CE1 | s are miss<br>sily logs are no<br>s not yet using<br>burn<br>Off d<br>Off d<br>Off d<br>Off d<br>Off d<br>Off d                                                                                                    | sting.<br>t includer<br>t the BigR<br>status<br>uty<br>uty<br>uty<br>uty<br>uty<br>uty<br>uty<br>uty | d on this d<br>oad mobil<br>D<br>5<br>4<br>0<br>0<br>0<br>0<br>0<br>0<br>0<br>0<br>0<br>0<br>0<br>0<br>0<br>0<br>0<br>0<br>0<br>0       | ashboard.<br>e app for da                | DRIVER DET.                        | AILS<br>DRIVING WITH<br>AVAILABLE DR<br>TIME | DAILY LOGS<br>HOUT<br>TVE FORM 8 | WITH VIOLAT             | TIONS<br>MISSING SIGNATURI |

# Summary Of Edits

**NOTE:** This view will only be visible after you have enabled carrier edits for at least one driver in your fleet.

| BigRoad Dashboard Dr         | rivers Trucks Report | s Fleet Q Marcia Herteis                           | • |
|------------------------------|----------------------|----------------------------------------------------|---|
| Suggestions Summa            | ry                   | Last 7 Days<br>Wed Sep 20, 2017 – Tue Sep 26, 2017 | ▼ |
| Search: Enter name of driver |                      |                                                    |   |
| DRIVER                       | DATE                 | ▼ STATE                                            |   |
| Paul Greenwood               | Sep 26, 2017         | Awaiting Review                                    |   |
| Mike Davies                  | Sep 23, 2017         | Rejected                                           |   |
| Mike Davies                  | Sep 22, 2017         | Awaiting Review                                    |   |
| Mike Davies                  | Sep 21, 2017         | Draft                                              |   |

#### 05. Reviewing A Rejected Carrier Edit

If a driver rejects a suggested edit, they must enter the reason why they rejected the edit. The Safety Manager can review the reason for rejecting suggested edits by clicking **See Reason**.

| BigRoad                                                                           | Dashboard Drive                                                                                                    | ers Trucks F                                 | Reports Fleet                                                                                                    | Q Paul Greer                                                                                                    | nwood <del>v</del>                                           |
|-----------------------------------------------------------------------------------|----------------------------------------------------------------------------------------------------|----------------------------------------------|----------------------------------------------------------------------------------------------------|----------------------------------------------------------------------------------------------------|--------------------------------------------------------------|
| Mike Dav                                                                          | ies Admin, Disp                                                                                                    | atcher, Driver,                              | , Safety Manager                                                                                                    | ti.                                                                                                    | Edit                                                         |
| Email Address:<br>Phone Number:<br>Last Truck:<br>Last Contact:<br>Last Location: | mike.davies@bigroad<br>None<br>BMW 135i DL [0]<br>less than a minute ag<br>Conestoga Pkwy & Kir<br>Waterloo Regional Rd<br>ON N2K, Canada<br>Heading W at 80 km/f                                                                                                    | .com<br>o<br>ng St N &<br>15, Waterloo,<br>n | Home Time Zone:<br>Duty Cycle:<br>Duty Status:<br>Availability:<br>Until rest break:<br>Minimum break:<br>Shift Reset:<br>Cycle Reset: | Canada: Eastern<br>U.S. 70hr/8day<br>Driving<br>Drive Shift (<br>10:45 13:45 5<br>7:45<br>0:30<br>Today, 6:59 PM E<br>Tomorrow, 6:59 F<br>EDT | Time<br>Cycle<br>55:38<br>DT, 6:59 PM EDT<br>PM EDT, 6:59 PM |
| Sat Sep 2                                                                         | 3, 2017 Easter                                                                                                    | rn Daylight Tin                              | ne                                                                                                    |                                                                                                    | • 🗰 •                                                        |
| Trip Sheet                                                                        | Daily Log Vehi                                                                                                    | cle Inspection                               |                                                                                                    |                                                                                                    |                                                              |
| Driver's Da<br>U.S. 70hr/8da                                                      | ily Log Suggested of                                                                                                    | hanges to this log we                        | re rejected. See Reason                                                                                                    | Edit Suggestion                                                                                                    | 15 Print Logs                                                |
| Date:<br>AOBRD Truck:                                                             | Sep 23, 2017<br>BMW 135i DL (Lie<br><b>D))</b>                                                                                                    | c. BMYB 492)                                 | Driver:<br>Odometer:<br>Distance:                                                                                                    | Mike Davies<br>157522 to 1575<br>5 km                                                                                                    | 27 km                                                        |
| Trailer Number<br>Carrier Name:                                                   | rs: None<br>ELD Express                                                                                                    | Rd F                                         | Shipping Docs:<br>Home Terminal:                                                                                                    | N/A<br>None                                                                                                    |                                                              |
| On Duty Recap                                                                     | Construction of the second of the second of the secon | Rejection Co     I did actually     7        | mments<br>make it back to terr                                                                                                    | ninal with enough                                                                                                    | Close TAL TAL TAL TAL TAL TAL TAL TAL TAL TAL                |
| START I                                                                           | LENGTH                                                                                                    | DUTY STATUS                                  | N                                                                                                    | OTES LOCATI                                                                                                    | ON                                                           |
| 5:00pm                                                                            | 9 mins                                                                                                    | On duty; not dri                             | ving                                                                                                    | Kitcher                                                                                                    | ner, ON                                                      |

### 06. How A Driver Can Review Carrier Edits

If a driver has carrier edits to review, there will be a green flag indicator on the Daily Logs button on the BigRoad Mobile App main screen.

To review these edits:

- From the main screen of the BigRoad Mobile App, the driver will click the **Daily Logs** button
- The app will indicate that there are 1 or more days with carrier edits that have not yet been reviewed by a driver
- The driver will click the **Carrier** edits text at the bottom of the screen which will take them to the list of days with carrier edits that they have not yet approved or rejected

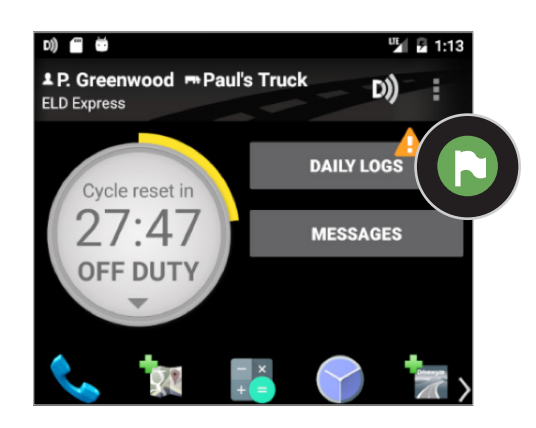

| D) 🗂 🖬                                   |                                                                                                    | 🍟 🖬 1:16        |
|------------------------------------------|----------------------------------------------------------------------------------------------------|-----------------|
| ▲ P. Greenwood ■<br>ELD Express          | Paul's Truck                                                                                                    | D)) :           |
| Off Duty                                 |                                                                                                    | -               |
| <b>Cycle</b> : Canada 70                 | nr/7day                                                                                                    | RULES           |
| Time Zone: EDT                           |                                                                                                    |                 |
| Availability                             |                                                                                                    |                 |
| Drive: 9:00 Shift: 9                     | 0:00 Cycle: 61:10                                                                                                    |                 |
| Shift Reset: Com<br>Cycle Reset: Tom     | plete<br>orrow, 5:00 PM                                                                                                    |                 |
| M 1 2 3 4 5 6 7 8                        | 9 10 11 N 1 2 3 4 5 6 7                                                                                                    | 7 8 9 10 11 TOT |
| OF<br>SL                                 |                                                                                                    | 8:16            |
| DR                                       | المراجعة المراجعة المراجعة المراجعة المراجعة المراجعة المراجعة المراجعة المراجعة المراجعة المراجعة المراجعة ال<br>المراجعة المراجعة المراجعة المراجعة المراجعة المراجعة المراجعة المراجعة المراجعة المراجعة المراجعة المراجعة الم | 0:00            |
| No vehicle inspect<br>day to add a vehic | tions today. Go to a<br>le inspection.                                                                                                    | specific log    |
| 🔔 Warnings: 4                            |                                                                                                    |                 |
| Carrier edits:                           | 1                                                                                                    |                 |
| INSPECT LOGS                             |                                                                                                    | VIEW LOGS       |
|                                          |                                                                                                    |                 |
| $\bigtriangledown$                       | 0                                                                                                    |                 |

# How A Driver Can Review Carrier Edits

| The driver will <b>select a day</b><br>they wish to review the carrier<br>edits for                                                              | b) and a set of the set of the set of |
|----------------------------------------------------------------------------------------------------|----------------------------------------------------------------------------------------------------|
|                                                                                                    | Sunday September 24 C                                                                                                    |
|                                                                                                    | D) <b>6 6</b>                                                                                                    |
| In the daily log, the driver will<br>then select the green banner<br>outlining the changes to<br>review them                                     | Sun Sep 24         EDT           CAN 70hr/7d         201           DF         201           SL         00           DR         34           DR         34                                                                                                    |
| The driver will see all suggested<br>edits in green text as well as a<br>note from the Safety Manager<br>explaining why the changes<br>were made | You have edit suggestions from Paul<br>Greenwood for this day.<br>Events<br>Driver: Paul Greenwood<br>AOBRD Truck: Paul's Truck D)<br>Characters (D to (D to (C)                                                                                                    |
| In the list of events, any newly<br>created or edited events will<br>appear in white with a green<br>flag icon                                   | Distance: 0 km<br>Total distance: 0 km<br>Trailers: Really Big Trailer<br>Carrier: ELD Express<br>645 Westmount Rd. E., Kitchener, Ontario, N2E                                                                                                    |
| In the list of events, any deleted<br>events will be hidden by default<br>but can be expanded for review<br>by the driver                        | Shipping doc: None There is 1 sensor failure on this log day. Cycle restarted after being off-duty from Sep 21 at 9:06am until Sep 22 at 9:06pm. On Duty Recap                                                                                                    |
|                                                                                                    | The driver will <b>select a day</b><br>they wish to review the carrier<br>edits for<br>In the daily log, the driver will<br>then select the green banner<br>outlining the changes to<br>review them<br>The driver will see all suggested<br>edits in green text as well as a<br>note from the Safety Manager<br>explaining why the changes<br>were made<br>In the list of events, any newly<br>created or edited events will<br>appear in white with a green<br>flag icon<br>In the list of events, any deleted<br>events will be hidden by default<br>but can be expanded for review<br>by the driver                                                                                                    |

D) 🗂 🐱

## How A Driver Can Review Carrier Edits

The driver will see all suggested edits in green text as well as a note from the Safety Manager explaining why the changes were made

| Sun Sep 24 EDT<br>CAN 70hr/7d                                   |                                          |
|-----------------------------------------------------------------|------------------------------------------|
| M 1 2 3 4 5 6 7 8 9 10 11 N 1 2 3 4 5 6<br>OF<br>SL<br>DR<br>ON | 7 8 9 10 11 TOT<br>20:10<br>3:50<br>0:00 |
| Header                                                          |                                          |
| Truck logs updated:                                             |                                          |
| Truck: Paul's Truck                                             |                                          |
| License: 123-459                                                |                                          |
| Start odometer: 69 km                                           |                                          |
| End odometer: 69 km                                             |                                          |
| Distance: 0 km                                                  |                                          |
| Home Terminal changed to Kitchene                               | er                                       |
| Shipping Docs changed to 129740                                 |                                          |
| Remarks changed to Please make the                              | hese changes                             |
| Log                                                             |                                          |
| 11:00 AM 9 hrs 10 mins                                          | Off Duty                                 |
| Kitchener                                                       |                                          |
| I think you were off duty at this time                          |                                          |
| This is a newly created event.                                  |                                          |
| 8:10 PM 3 hrs 50 mins                                           | Driving                                  |
| Waterloo                                                        |                                          |
| Driving home                                                    |                                          |
| This event was edited.                                          |                                          |
| 1 event removed                                                 | •                                        |
| Notes from Carrier                                              |                                          |
| This accurately reflects your driving                           | this day                                 |
| ACCEPT                                                          | REJECT                                   |

ut 🗗 🗗 1:27

- In the list of events, any newly created or edited events will appear in white with a green flag icon
- In the list of events, any deleted events will be hidden by default but can be expanded for review by the driver
- The driver will have the ability to accept or reject these edits

# How A Driver Can Review Carrier Edits

- If the driver accepts these edits, they will be added to the driver's log and the driver will be prompted to re-certify the log
- If the driver rejects these edit, they will be required to provide a reason and the driver's log will remain unchanged

| D)) (***   | ŏ                                 |         |        |          |          |         | UE             | 1:29  |  |  |  |  |
|------------|-----------------------------------|---------|--------|----------|----------|---------|----------------|-------|--|--|--|--|
| <b>P</b> R | Reject Carrier Edit on Sun Sep 24 |         |        |          |          |         |                |       |  |  |  |  |
|            |                                   |         |        |          |          |         |                |       |  |  |  |  |
| You ha     | ive cho                           | sen to  | reject | carrie   | r edit r | eques   | ts on yo       | ur    |  |  |  |  |
| 10g. Pi    | ease g                            | ve a re | eason  | to cont  | irm yo   | ur reje | ction.         |       |  |  |  |  |
| This       | was n                             | ot me   | ġ      |          |          |         |                | 15/00 |  |  |  |  |
| 🔺 A 1      | /alid r                           | easo    | n is r | equir    | ed.      |         |                | 15/60 |  |  |  |  |
|            |                                   |         |        |          |          |         |                |       |  |  |  |  |
|            |                                   |         |        |          |          |         |                |       |  |  |  |  |
|            |                                   |         |        |          |          |         | DO             | NE    |  |  |  |  |
|            |                                   |         |        |          |          |         |                |       |  |  |  |  |
|            |                                   |         |        |          |          |         |                | Ŷ     |  |  |  |  |
|            | 2<br>N 6                          | 3       | 4      | 5<br>t \ | 6        | 7       | i <sup>®</sup> | 9 0   |  |  |  |  |
| 9 1        | • •                               | · '     |        | . )      |          |         |                | γ Ρ   |  |  |  |  |
| а          | S                                 | d       | f      | g        | h        | j       | k              | 1     |  |  |  |  |
|            |                                   |         |        |          |          |         |                |       |  |  |  |  |
| <b></b>    | Ζ                                 | Х       | С      | V        | b        | n       | m              | ×     |  |  |  |  |
|            |                                   |         |        |          |          |         |                |       |  |  |  |  |
| ?123       | ,                                 |         |        |          |          |         |                |       |  |  |  |  |
|            | $\nabla$                          |         |        | 0        |          |         |                |       |  |  |  |  |

# 07. Enabling Carrier Edit Approvals Across Your Entire Fleet

Once you are comfortable with how you can suggest edits to drivers, how drivers can accept or reject edits, and how fleet managers can review unclaimed driving events, you should enable this feature for your entire fleet.

To enable carrier edit approvals for all drivers submitting DashLink logs in your fleet, follow these steps:

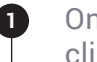

On the **Fleet** tab in the BigRoad Web App, in the settings area, click **Edit** 

2 Under the **Carrier edit** driver approval section, click the **Require** driver approval for all carrier edits checkbox

3 Once you are ready to enable this feature for for all drivers, click the **Update Fleet** button at the bottom of the page

**NOTE:** Once enabled for your <u>entire</u> fleet, this feature <u>cannot be disabled</u>. All edits made to logs generated on DashLink-equipped vehicles will require driver approval across your fleet.

### Enabling **Carrier Edit Approvals Across Your Entire Fleet**

#### Settings

#### **Data Retention:**

Changes made here are permanent and will be applied retroactively.

Keep historical location information

• Forever For 30 days

#### Personal Conveyance:

Driving may be logged as off duty for personal conveyance

Fleet Messaging: Drivers can always start chats with admins and dispatchers.

Allow drivers to start chats with other drivers

#### Yard Move:

Driving short distances does not record a Driving duty status

The FMCSA does not officially allow for any special handling of yard moves by an automatic on-board recording device (AOBRD) like DashLink. By enabling yard moves for your drivers, you are configuring the amount of detected motion required before a Driving duty status is recorded. If using this feature, you are obligated to ensure your drivers maintain compliance.

Unidentified Driving:

Track unidentified drive time for all trucks

#### Carrier Edit Driver Approval:

Require driver approval for all carrier edits

Cancel

**Update Fleet**